[Confidential]

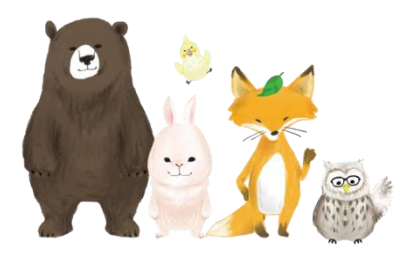

## 桐原AIエッセイライティング Chrome、Safari スペルチェックオフ設定ガイド

## PLAY SQUARE 株式会社プレイスクエア

2023年3月6日

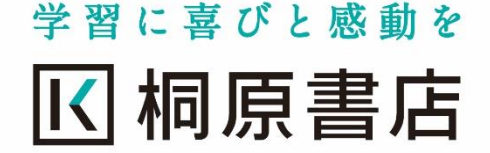

## Chrome(ブラウザ) スペルチェックオフ

PCでChrome利用時に、回答入力画面のスペルチェック(赤い波線による指摘)を解除する方法

Webブラウザ Chromeをお使いの場合、回答入力時のスペルチェックをオフにする方法は、以下になります。

① Chromeの右上端にある「:」をクリックして「設定」を選択します。

②設定画面中央の「言語」を選択します。

③「スペルチェック」の項目の「ウェブページにテキストを入力するときにスペルミスがないかを確認する」をクリックし、オフにします。 ④「ウェブページにテキストを入力するときにスペルミスがないかを確認する」がオフになったことを確認し、設定を閉じます。

| ✿ 設定-言語 × +                                                                                                    |                                                                                                    | ~ - ¤ ×   |                                                                                                  |            |
|----------------------------------------------------------------------------------------------------|----------------------------------------------------------------------------------------------------|-----------|--------------------------------------------------------------------------------------------------|------------|
| ← → C (0)                                                                                                    |                                                                                                    | * 🗄 🖬 💿 🗄 |                                                                                                  |            |
| <b>⑨</b> 設定                                                                                                    | Q 設定項目を検索                                                                                                    | (1)       | Q 設定項目を検索                                                                                        |            |
| ▲ Googleの設定                                                                                                    | 發先言語                                                                                                    | Í         | 使先言語                                                                                             |            |
| <ul> <li>         ・         ・         ・</li></ul>                                                                                                    | ウェブサイトのコンテンツが指定した言語で表示されるようになります(可能な場合)                                                                                                    |           | ウェブサイトのコンテンツが指定した言語で表示されるようになります(可能な場合)                                                          | 国家追加       |
| <ul> <li>デザイン</li> <li>Q 検索エンジン</li> </ul>                                                                                                    | 1. 日本語<br>この意語がページを期訳する場合に使用されます<br>この意語が Google Chrome UI の表示に使用されます                                                                                                    |           | <b>1. 日本語</b><br>この言語がページを翻訳する場合に使用されます<br>この言語が Google Chrome UI の表示に使用されます                     | :          |
| 国 既定のブラウザ                                                                                                    | 2. 英語 (アメリカ合衆国) :                                                                                                    |           | 2. 英語 (アメリカ合衆国)                                                                                  | :          |
|                                                                                                    | 3.英語 :                                                                                                    |           | 3. 英語                                                                                            | :          |
| ぜ きゅう     セード     ・     ・     ・     ・     ・     ・     ・     ・     ・     ・     ・     ・     ・     ・     ・     ・     ・     ・     ・     ・     ・     ・     ・     ・     ・     ・     ・     ・     ・     ・     ・     ・     ・     ・     ・     ・     ・     ・     ・     ・     ・     ・     ・     ・     ・     ・     ・     ・     ・     ・     ・     ・     ・     ・     ・     ・     ・     ・     ・     ・     ・     ・     ・     ・     ・     ・     ・     ・     ・     ・     ・     ・     ・     ・     ・     ・     ・     ・     ・     ・     ・     ・     ・     ・     ・     ・     ・     ・     ・     ・     ・     ・     ・     ・     ・     ・     ・     ・     ・     ・     ・     ・     ・     ・     ・     ・     ・     ・     ・     ・     ・     ・     ・     ・     ・     ・     ・     ・     ・      ・     ・      ・     ・      ・     ・      ・     ・     ・     ・     ・     ・     ・     ・     ・     ・     ・     ・     ・     ・     ・     ・     ・      ・     ・      ・      ・      ・      ・      ・      ・      ・      ・      ・      ・      ・      ・      ・      ・      ・      ・      ・      ・      ・      ・      ・      ・      ・      ・      ・      ・      ・      ・      ・      ・      ・      ・      ・      ・      ・      ・      ・      ・      ・      ・      ・      ・      ・      ・      ・      ・      ・      ・      ・      ・      ・      ・      ・      ・      ・      ・      ・      ・      ・      ・      ・      ・      ・      ・      ・      ・      ・      ・      ・      ・      ・      ・      ・      ・      ・      ・      ・      ・      ・      ・      ・      ・      ・      ・      ・      ・      ・      ・      ・      ・      ・     ・      ・      ・      ・      ・      ・      ・      ・      ・      ・      ・      ・      ・      ・      ・      ・      ・      ・      ・      ・      ・      ・      ・      ・      ・      ・      ・      ・      ・      ・       ・      ・      ・      ・      ・      ・      ・      ・      ・      ・       ・       ・       ・       ・       ・       ・       ・        ・         ・ | 2~117 = 20                                                                                                    |           | スペルチェック                                                                                          | <u>(4)</u> |
| ★ ユーザー補助機能                                                                                                    | ウェブページにテキストを入力するときにスペルミスがないか確認する                                                                                                    |           | ウェブページにテキストを入力するときにスペルミスがないか確認する                                                                 | •••        |
| <ul> <li>システム</li> <li>リセットとクリーンアップ</li> </ul>                                                                                                    | ● 基本スペルチェック<br>SERIE AND A STATE AND A STATE AND A |           | Google 離解 ※オフのメ                                                                                  | 伏態         |
| * 1638-000E                                                                                                    | トは Google に送信されます。<br>スペルチェックを使用する言語                                                                                                    |           | Google 翻訳を使用する<br>Google 翻訳をオンにすると、指定した言語でサイトを翻訳するかを確認するメッセージが表示され<br>ます。また、サイトを自動的に翻訳することもできます。 | 1 <b></b>  |
| Chromeについて                                                                                                    | 英語 (アメリカ合衆国)                                                                                                    |           |                                                                                                  |            |
|                                                                                                    | <b>Ξ</b> ΞΞ                                                                                                    |           |                                                                                                  |            |
|                                                                                                    | スペルチェックをカスタマイズ >                                                                                                    |           |                                                                                                  |            |
|                                                                                                    | Google 翻訳                                                                                                    |           |                                                                                                  |            |
|                                                                                                    | Google 翻訳を使用する<br>Google 翻訳をオンにすると、指定した言語でサイトを翻訳するかを確認するメッセージが表示され<br>ます。また、サイトを自動的に翻訳することもできます。                                                                                                    |           |                                                                                                  |            |

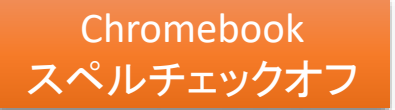

Chromebook利用時に、回答入力画面のスペルチェック(赤い波線による指摘)を解除する方法

Chromebookをお使いの場合、回答入力時のスペルチェックをオフにする方法は、以下になります

①「設定」画面を開き、検索窓に「スペルチェック」と入力します。

②「言語と入力方法」の画面が開きますので、「スペルと文法のチェック」をタップ、またはクリックし、オフにします。

③「スペルと文法のチェック」がオフになったことを確認し、「設定」画面を閉じます。

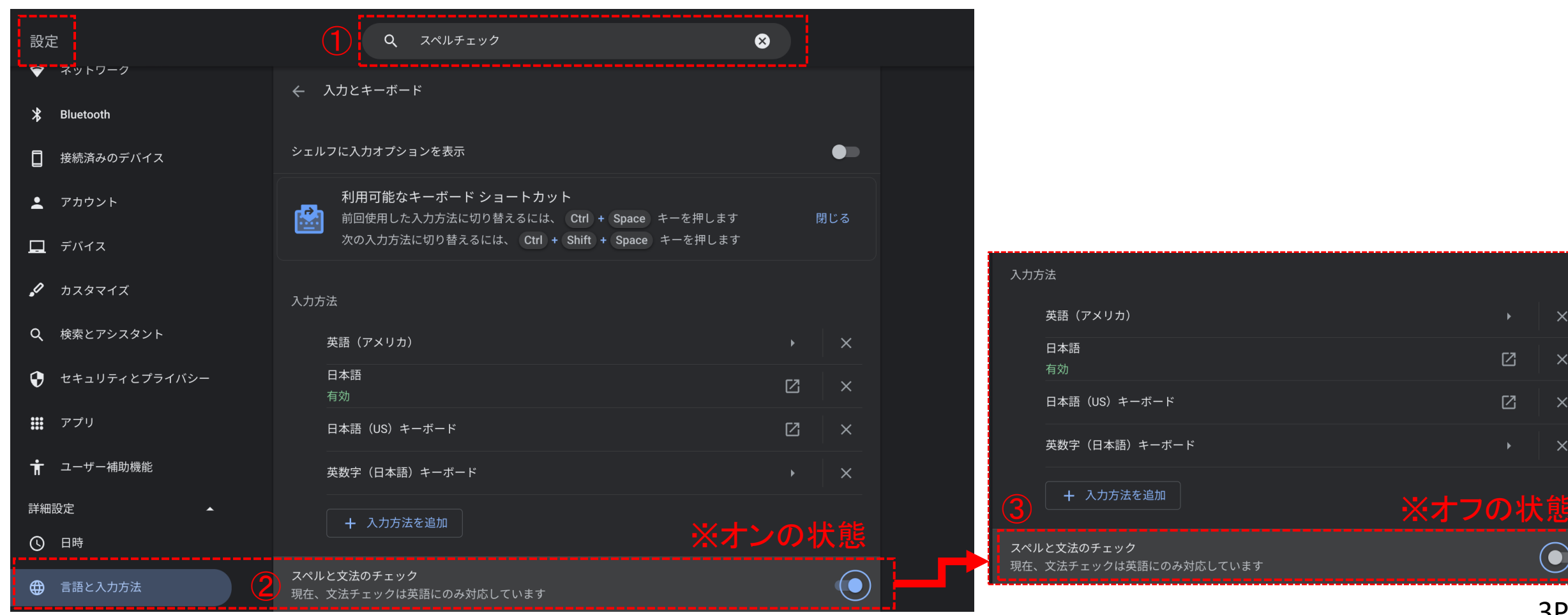

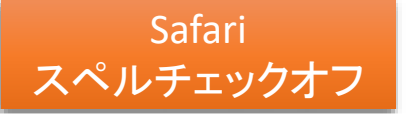

MacでSafari利用時に、回答入力画面のスペルチェック(赤い波線による指摘)を解除する方法

Macで、Webブラウザ「Safari」をお使いの場合、回答入力時のスペルチェックをオフにする方法は、以下になります。 ① Safariのメニューバーの「編集」をクリックします。

②「スペルと文法」をクリックします。

③「入力中にスペルチェック」、「スペルと一緒に文法をチェック」、「スペルを自動的に修正」のチェック「✓」を外します。
 ※何も前についていない状態(「✓」がない状態)が、オフの状態になります。

| Safari 7741 | / 二二 一 一 一 一 二 二 二 二 二 二 二 二 二 二 二 二 二 二                                                                        | 関数 内人      | いどう ヘルプ                       |           |       |
|-------------|----------------------------------------------------------------------------------------------------|------------|-------------------------------|-----------|-------|
|             | 取り消す - タブを閉じる<br>やり直す                                                                                           | HILE OF    |                               |           |       |
|             | カットコピー                                                                                                    | жх<br>∎жс  |                               | 1243      |       |
|             | ペースト<br>ペーストしてスタイルを合わせる<br>削除                                                                                   | ₩V<br>℃û#V |                               |           |       |
|             | すべて選択                                                                                                    | ЖA         |                               |           |       |
|             | 2 クォームに自動入力                                                                                                    | ଫ ⊯A<br>▶  |                               |           |       |
|             | スペルと文法<br>自動置換                                                                                                  | <u> </u>   | スペルと文法を表示<br>書類を今すぐチェック       | ж:<br>Эж; |       |
|             | 変換<br>スピーチ                                                                                                    |            | ✓ 入力中にスペルチェック<br>スペルと一緒に文法をチェ |           |       |
|             | 音声入力を開始<br>絵文字と記号                                                                                               | fn fn<br>^ | スペルを自動的に修正                    |           |       |
|             |                                                                                                    | ÷ .        | ※√を外した状                       | 、態にするとオ   | フになりま |
|             | Contraction of the second second second second second second second second second second second second second s | Tora R     |                               |           |       |

## iPadで、回答入力画面のスペルチェック(赤い波線による指摘)を解除する方法

iPadで、Safari、または、Chromeをお使いの場合、回答入力時のスペルチェックをオフにする方法は、以下になります。 ① iPadの「設定」から「一般」→「キーボード」設定画面を開きます。

②「すべてのキーボード」設定にある、「自動修正」、「Caps Lockの使用」、「入力補助」、「スマート句読点」をオフにします。 ③下にスクロールし、「英語」の設定が表示されるようにします。

④「英語」設定にある、「自動大文字入力」、「スペルチェック」、「予測」をオフにします。

iPad(Safari • Chrome)

スペルチェックオフ

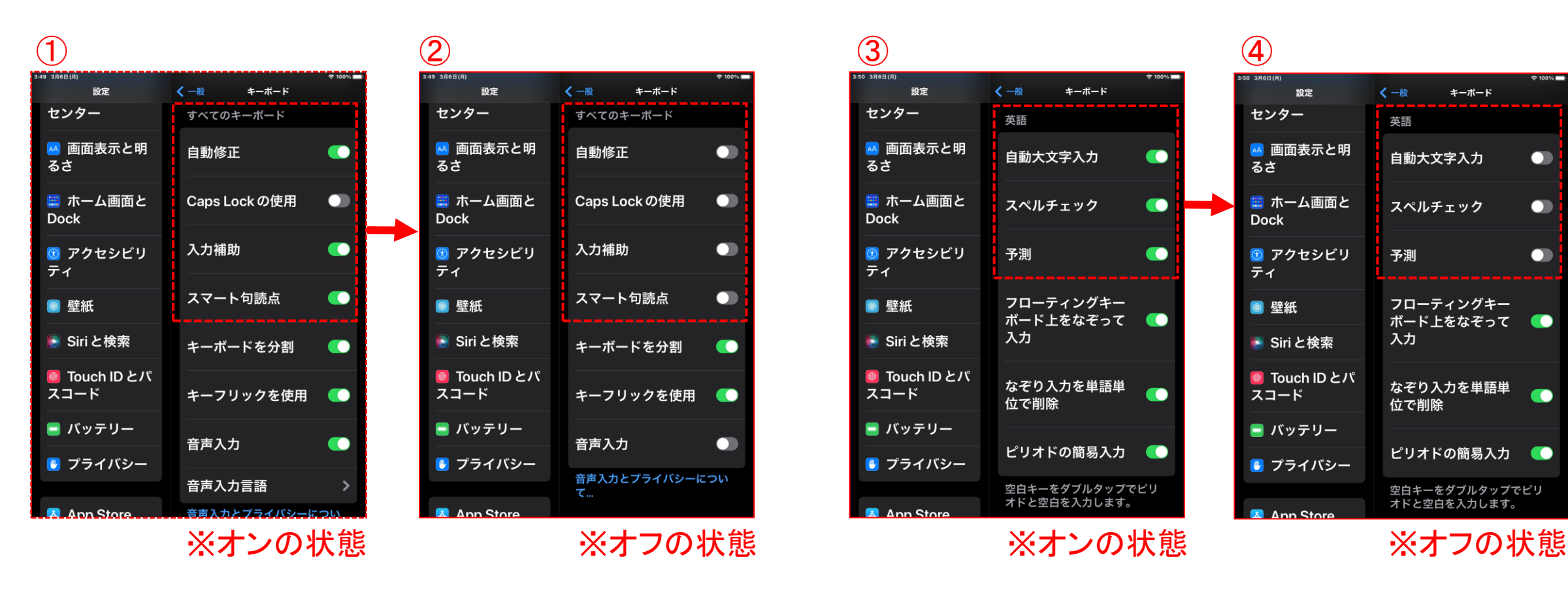